# **GRAN CAM**

Board Camera for GRANBOARD 2MegaPixel / Bluetooth4.0 / Wi-Fi2.4GHz GRAN CAM Setup Guide

ver.1.0 2021.05

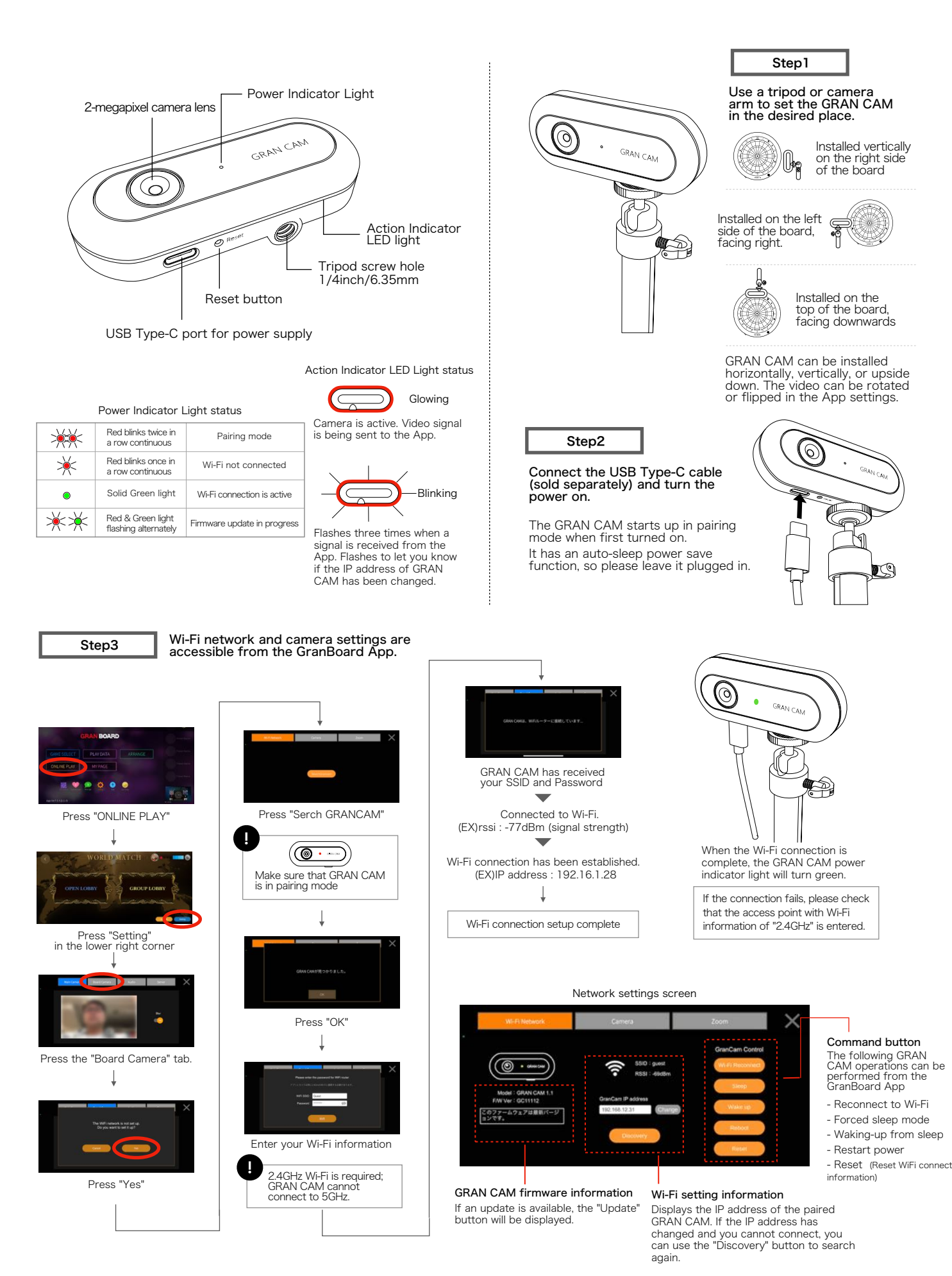

Camera setting screen

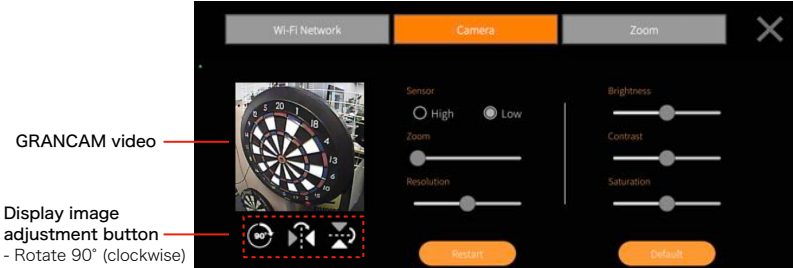

- Flip left/right

- Upside down

# Sensor

The camera sensor can be adjusted. When set to High, high quality images can be obtained, however the data size will increase. If delays are experienced, set the sensor back to Low

Zoom settings screen

Zoom The GRANCAM can zoom in 5 levels. This is dependant on the distance from the board.

#### Brightness / Contrast / Saturation

The brightness, contrast, and saturation can be adjusted at five levels each.

# Restart

Reboots the GRANCAM camera. It will not reboot the power supply or the WiFi network.

#### Default

Restores the GRANCAM camera settings to default; the WiFi network settings will not be changed.

# Resolution

The resolution of the image can be adjusted in five levels. The larger the size (right side), the higher the image quality, but the larger the data size. If the image is delayed, adjust the resolution to the left.

#### This is a beta test feature

The zoom function is a function that automatically zooms in during the game. You can set Hat Trick Chance Zoom, Ton 80 Chance Zoom, Check Out Zoom to zoom in on doubles and triples, and After Zoom to zoom in on triple hits in cricket.

#### Check Out/After Zoom Setting

Register the point at which you want to zoom the camera.

Zoom priority setting In zero-one games, if both double and triple checkouts are available, set the one to be Zoomed in priority.

HatTrick / To80 Zoom Setting When each of these is turned on, the when playing online, the zoom will appear. When playing online, the zoom will be automatically linked to the game.

Ex): When 24 remaining Triple priority: Zoom in on T8 Double priority: Zoom on D12

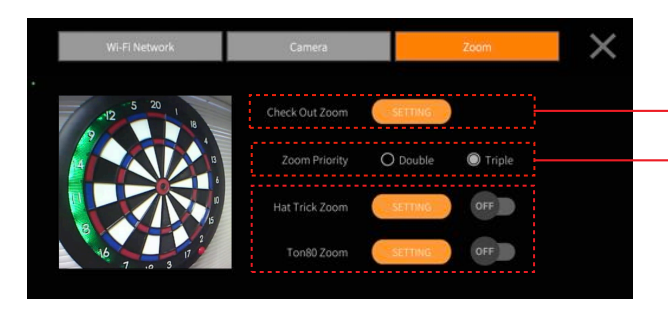

# CheckOut/After Zoom Setup screen

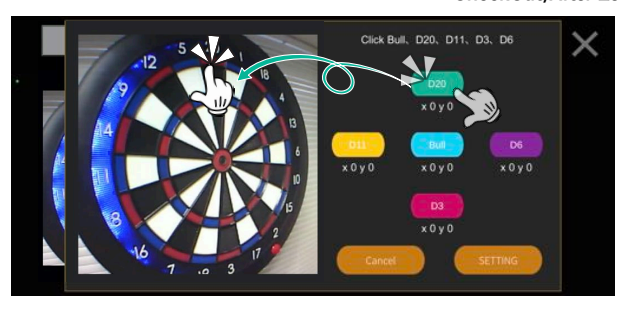

Click Bull、D20、D11、D3、D6 × x 52 y 23

In the CheckOut/After Zoom setting, set the Bull, D20, D11, D3, and D6 positions. After selecting the position to be set, tap the corresponding part of the camera image with your finger.

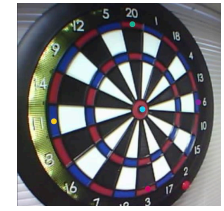

When you have finished setting the five positions, tap [Settings].

The remaining Zoom locations will be automatically displayed from the positions you have set. After confirming that the approximate location of each triple or double is marked, click [Save].

#### HatTrick/Ton80 Zoom Setup screen

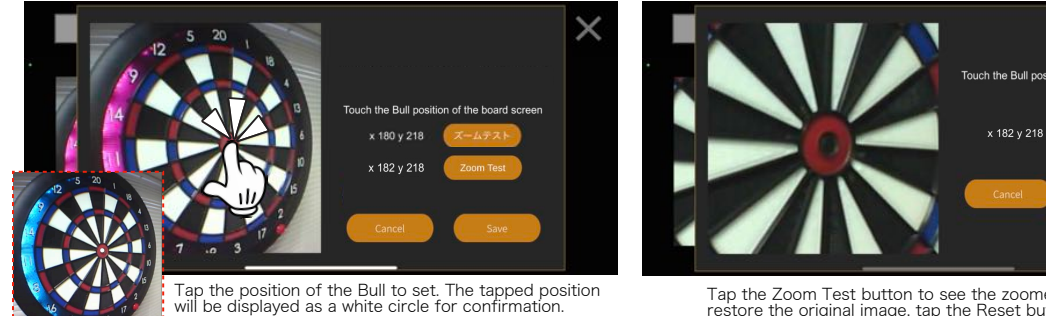

Tap the Zoom Test button to see the zoomed-in image. To restore the original image, tap the Reset button. To readjust the zoom position, repeat these steps. When you are satisfied with the zoom position, tap the Save button.